Mapa de menus Página 1 de 4

# Mapa de menus

### Lista de menus

| Menu Suprimentos               | Menu de papel          | Relatórios                         | Definições                 |
|--------------------------------|------------------------|------------------------------------|----------------------------|
| Trocar suprimento              | Origem padrão          | Página de definições de menu       | Definições gerais          |
| Cartucho ciano                 | Tamanho/tipo do papel  | Estatísticas do dispositivo        | Menu da unidade flash      |
| Cartucho magenta               | Configurar MP          | Página de configuração de rede     | Configurações de impressão |
| Cartucho amarelo               | Tamanho substituto     | Página de configuração [x] de rede |                            |
| Cartucho preto                 | Textura do papel       | Lista de perfis                    |                            |
| Fotocondutor ciano             | Peso do papel          | Fontes de impressão                |                            |
| Fotocondutor magenta           | Alimentação de papel   | Diretório de impressão             |                            |
| Fotocondutor amarelo           | Tipos personalizados   | Relatório de propriedade           |                            |
| Fotocondutor preto             | Nomes personalizados   |                                    |                            |
| Recipiente de resíduo de toner | Configuração universal |                                    |                            |
| Fusor                          |                        |                                    |                            |
| Módulo de transferência        |                        |                                    |                            |
| Segurança                      | Rede/Porta             | as Ajuda                           |                            |

Definições de segurança variadasNImpressão confidencialFLimpeza de disco1LRegistro de auditoria de segurançaFDefinir data e horaS

## NIC ativo Rede padrão<sup>2</sup> USB padrão Paralela [x] Serial [x] Configurar SMTP

#### Imprimir todas as guias Qualidade de cores Qualidade da impressão Guia de impressão Guia de mídia Guia de defeitos de impressão Mapa de menus Guia informativo Guia de conexão Guia de mudança Guia de suprimentos

<sup>1</sup> Esse menu é exibido apenas quando há um disco rígido instalado na impressora.

<sup>2</sup> Dependendo da configuração da impressora, esse menu é exibido como Rede padrão, Rede sem fio ou Rede [x].

# Usando o painel de controle da impressora com tela sensível ao toque

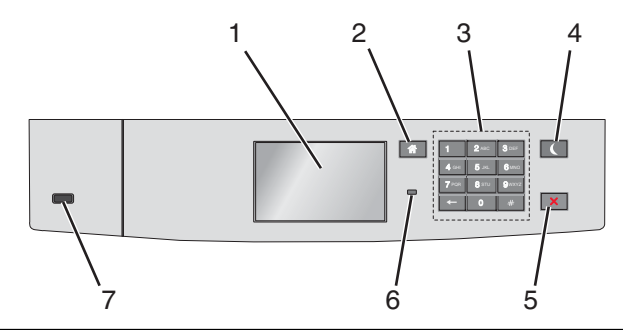

| Use |                         | Para                                                                                                    |
|-----|-------------------------|----------------------------------------------------------------------------------------------------|
| 1   | Visor                   | Mostrar o status da impressora.                                                                                                    |
|     |                         | Permitir a configuração e a operação da impressora.                                                                                                    |
| 2   | Botão Início            | Retornar à tela Bem-vindo.                                                                                                    |
| 3   | Teclado                 | Inserir números, letras ou símbolos.                                                                                                    |
| 4   | Botão Suspender         | Ativar o modo de suspensão.                                                                                                    |
|     |                         | A seguir estão os tipos de status com base na luz do indicador e no botão Suspender:                                                                            |
|     |                         | Entrando ou saindo do modo de Suspensão                                                                                                    |
|     |                         | <ul> <li>A luz do indicador fica totalmente verde.</li> </ul>                                                                                                   |
|     |                         | <ul> <li>O botão suspender fica apagado.</li> </ul>                                                                                                    |
|     |                         | Operando no modo de Suspensão                                                                                                    |
|     |                         | <ul> <li>A luz do indicador fica totalmente verde.</li> </ul>                                                                                                   |
|     |                         | <ul> <li>O botão suspender fica totalmente âmbar.</li> </ul>                                                                                                    |
|     |                         | Entrando ou saindo do modo de Hibernação                                                                                                    |
|     |                         | <ul> <li>A luz do indicador fica totalmente verde.</li> </ul>                                                                                                   |
|     |                         | <ul> <li>O botão suspender pisca em âmbar.</li> </ul>                                                                                                    |
|     |                         | Operando no modo Hibernar                                                                                                    |
|     |                         | <ul> <li>A luz do indicador fica apagada.</li> </ul>                                                                                                    |
|     |                         | <ul> <li>O botão suspender pisca em âmbar durante 1/10 de segundo e, em seguida, fica totalmente apagado<br/>por 1,9 segundos no padrão de pulsação.</li> </ul> |
|     |                         | As ações a seguir tiram a impressora do modo de Suspensão:                                                                                                    |
|     |                         | <ul> <li>Tocar na tela ou pressionar qualquer botão de hardware</li> </ul>                                                                                      |
|     |                         | <ul> <li>Abrindo a Bandeja 1 ou carregando papel no alimentador multifunção</li> </ul>                                                                          |
|     |                         | Abrindo uma porta ou tampa                                                                                                    |
|     |                         | Enviando um trabalho de impressão do computador                                                                                                    |
|     |                         | <ul> <li>Realizando um POR (Power On Reset) usando a chave liga/desliga principal</li> </ul>                                                                    |
|     |                         | <ul> <li>Anexando um dispositivo em uma porta USB</li> </ul>                                                                                                    |
| 5   | Botão<br>Parar/Cancelar | Interromper todas as atividades da impressora.                                                                                                    |
|     |                         | Nota: Uma lista de opções é exibida quando Stopped (Parado) é exibido no visor.                                                                                 |
| 6   | Luz do indicador        | Verificar o status da impressora.                                                                                                    |
|     |                         | • Desativado — a impressora está desligada.                                                                                                    |
|     |                         | • Verde intermitente — a impressora está aquecendo, processando dados ou imprimindo.                                                                            |
|     |                         | Verde sólido — a impressora está ligada, porém ociosa.                                                                                                    |
|     |                         | • Vermelho piscando — a impressora requer a intervenção do operador.                                                                                            |
| 7   | Porta USB               | Conecte uma unidade flash na impressora.                                                                                                    |

# Aprendendo sobre a tela Bem-vindo

Quando que a impressora é ligada o visor mostra uma tela básica, chamada de tela Bem-vindo. Use os ícones e os botões da tela Bem-vindo para iniciar uma ação.

**Nota:** a tela Bem-vindo, os ícones e os botões podem variar de acordo com as definições de personalização da tela Bem-vindo, configuração administrativa e soluções incorporadas ativas.

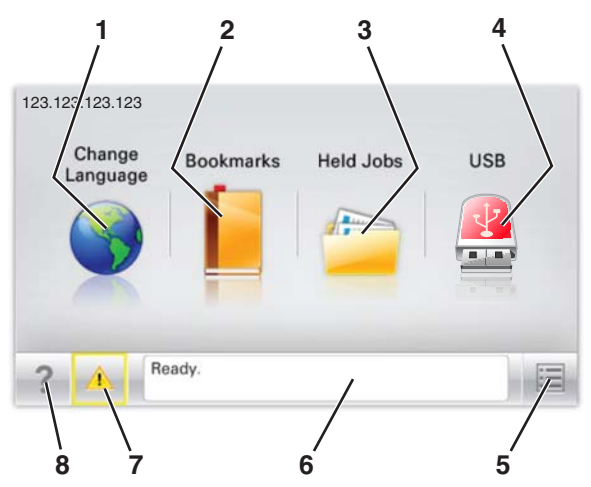

| Toque em |                                 | Para                                                                                                    |  |
|----------|---------------------------------|----------------------------------------------------------------------------------------------------|--|
| 1        | Alterar idioma                  | Alterar o idioma principal da impressora.                                                                                                    |  |
| 2        | Marcadores                      | Criar, organizar e salvar um conjunto de marcadores (URLs) em uma exibição em árvore de links de arquivos<br>e pastas.                                                                                                    |  |
|          |                                 | Nota: A exibição em árvore não inclui os marcadores de Forms/Favoritos criados, e os que estão na<br>árvore não podem ser usados em Forms/Favoritos.                                                                                          |  |
| 3        | Trabalhos retidos               | Exibir todos os trabalhos retidos atuais.                                                                                                    |  |
| 4        | Thumdrive USB ou USB            | Exibe, seleciona ou imprime fotografias e documentos de uma unidade flash.<br><b>Nota:</b> esse ícone é exibido somente quando você retorna à tela Bem-vindo enquanto um cartão de<br>memória ou unidade flash está conectado à impressora.   |  |
| 5        | Menus                           | Acessar os menus da impressora.<br>Nota: Esses menus ficam disponíveis somente quando a impressora está no estado Pronta.                                                                                                    |  |
| 6        | Barra de mensagens de<br>status | <ul> <li>Exibir o status atual da impressora, como Pronta ou Ocupada.</li> <li>Mostrar condições da impressora, como Fusor ausente ou Cartucho vazio.</li> <li>Mostrar mensagens de intervenção e instruções sobre como limpá-las.</li> </ul> |  |
| 7        | Status/suprimentos              | <ul> <li>Mostrar um aviso ou mensagem de erro sempre que a impressora exigir intervenção para continuar processando.</li> <li>Acessar a tela de mensagens e obter mais informações sobre a mensagem e como limpá-la.</li> </ul>               |  |
| 8        | Dicas                           | Exibir informações de ajuda sensíveis ao contexto.                                                                                                    |  |

#### Isso também pode aparecer na tela Bem-vindo:

| Toque em                      | Para                                |
|-------------------------------|-------------------------------------|
| Pesquisar trabalhos suspensos | Pesquisar trabalhos retidos atuais. |

## Recursos

| Recurso                                               | Descrição                                                                                                    |
|-------------------------------------------------------|----------------------------------------------------------------------------------------------------|
| Alerta de mensagem de serviço                         | Se uma mensagem de serviço afetar uma função, esse ícone será exibido e a luz vermelha do indicador<br>piscará.                                                                                                    |
| Aviso                                                 | Se ocorrer um erro, esse ícone será exibido.                                                                                                    |
| Endereço IP da impressora<br>Exemplo: 123.123.123.123 | O endereço IP da impressora em rede se encontra no canto superior esquerdo da tela inicial e é exibido<br>como quatro conjuntos de números separados por pontos. Ao acessar o Embedded Web Server, você pode<br>usar o endereço IP para visualizar e configurar remotamente a impressora, mesmo se você não estiver<br>próximo a ela. |